## How to pay your **Mysak Clinic** bill online...

## **Step One:**

Start by visiting the Mysak Clinic home page at www.tc.columbia.edu/centers/mysak/

On the left hand side of the home page you will see a sidebar that provides different site links. Click the link for **"Pay Clinic Fees Online."** 

| Edward D. Mysak<br>Child for Communication Disorders<br>Teachers College, Columbia University<br>Mysak Invoice Payment<br>New Columbia University<br>Mysak Invoice Payment<br>Payment Amount:<br>Payment Amount:<br>Payment Amount:<br>Payment Amount:<br>Payee Information:<br>Payee Information: | make a payment basket           | <ul> <li>Step Two:<br/>You will be linked to the payment<br/>homepage (shown on the left).<br/>Here you must enter:</li> <li>The Amount To Be Paid in the<br/><i>Payment Amount</i> field</li> <li>Account Number</li> <li>Invoice Number</li> <li>Full Name</li> <li>Email Address</li> <li>Scroll down if necessary to hit "Add<br/>to Basket."</li> <li>Note: When finished a receipt will<br/>be sent to the provided email<br/>address.</li> </ul> |
|----------------------------------------------------------------------------------------------------|---------------------------------|----------------------------------------------------------------------------------------------------|
| Edward D. Mysak<br>Clinic for Communication Disorders<br>Teachers College, Columbia University                                                                                                    | make a payment basket           | <b>Step Three:</b><br>The next page (shown on left) will<br>provide you with an opportunity to<br>edit any provided information or to                                                                                                    |
| Mysak Clinic Online Payment System                                                                                                    |                                 | delete the payment information.                                                                                                    |
| Mysak Invoice Payment     Client Number: XXXXX       Invoice Number: XXXXX     Edit       Full Name: XXXXXXX     Email Address: XXXXXXXXX                                                                                                    | <u>t</u> <u>Delete</u> \$100.00 | If you do not wish to change any of the information hit "checkout."                                                                                                    |
|                                                                                                    | Total Amount \$100.00           |                                                                                                    |
| Pay Another Invoice                                                                                                    | Checkout                        |                                                                                                    |
| Edward D. Mysak<br>MYSAK<br>CTINIC for Communication Disorders<br>Teachers College, Columbia University                                                                                                    | make a payment basket •         | <b>Step Four:</b><br>Here you have the option of paying<br>by credit card or by electronic<br>check.                                                                                                    |
| Mysak Clinic Online Payment System                                                                                                    |                                 |                                                                                                    |
| Select Method of Payment  Enter new credit card information.  Enter new electronic check information.                                                                                                    | Continue Checkout               | Once you have indicated your<br>preference, hit "Continue<br>Checkout."                                                                                                    |
|                                                                                                    |                                 |                                                                                                    |

| Edward D. Mysak                                                                                                    | Step Five:                                                                           |
|----------------------------------------------------------------------------------------------------|--------------------------------------------------------------------------------------|
| Clinic for Communication Disorders<br>Telwysxx's College, Columbia University                                                                                                    | For electronic checks, you will need                                                 |
| make a payment basket •                                                                                                    | to meanide the fellowing                                                             |
| Musel, Clinia Online Reyment Custom                                                                                                    | to provide the following                                                             |
| Enter check information                                                                                                    | information:                                                                         |
|                                                                                                    |                                                                                      |
| IMPORTANT: Do not attempt to use credit card cash advance checks, brokerage account checks,<br>or any check marked "Do Not Use for ACH". Your debit or credit card number will NOT work.<br>You will need to enter your bank account number. | Bank Account Number                                                                  |
| a check that is not from a regular U.S. domestic bank checking account, your electronic check will be returned.                                                                                                    | Indicate Savings/Checking                                                            |
| If you are unsure of whether or not your check can be used or what routing/transit and account numbers to enter, call your bank, ask them if<br>your account can be used for ACH, and verify the correct numbers to use.                     | <ul> <li>Routing Transit Number*</li> <li>A link on the page will explain</li> </ul> |
| Bank Account Number                                                                                                    | A link on the page will explain                                                      |
| Confirm Bank Account                                                                                                    | where to find your routing                                                           |
| Number                                                                                                    | transit number if you are not                                                        |
| Account Type OChecking OSavings                                                                                                    | sure                                                                                 |
| Routing Transit Number What are my Routing Transit and Account Numbers?                                                                                                    | Sure                                                                                 |
| Account Holder Name XXXXXXX                                                                                                    |                                                                                      |
| Email Address X00000000                                                                                                    | Your Name and Email Address will                                                     |
| (rou il nave a chance to review this order before it's linal.)                                                                                                    | be automatically added to the form.                                                  |
|                                                                                                    |                                                                                      |
|                                                                                                    |                                                                                      |
|                                                                                                    | When done, hit "Continue                                                             |
|                                                                                                    | Checkout."                                                                           |
|                                                                                                    | Sten Six:                                                                            |
|                                                                                                    | Eon gradit garda way will be asked                                                   |
| Edward D. Marsh                                                                                                    | For credit cards, you will be asked                                                  |
| Edward D. Mysak<br>Clinic for Communication Disorders                                                                                                    | to provide the following                                                             |
| Teachers College, Columbia University                                                                                                    | information:                                                                         |
| make a payment basket •                                                                                                    |                                                                                      |
| Mysak Clinic Online Payment System                                                                                                    | Crodit Card Number                                                                   |
| Enter credit card information                                                                                                    | Credit Card Number                                                                   |
| Credit Card Number                                                                                                    | Expiration Month                                                                     |
| We accept:                                                                                                    | Expiration Year                                                                      |
| Expiration Year                                                                                                    | Address                                                                              |
| Cardholder Name XXXXX                                                                                                    | City                                                                                 |
| Address the bill for this card.                                                                                                    | State                                                                                |
|                                                                                                    | State                                                                                |
| State/Province/Renion                                                                                                    | Zip Code                                                                             |
| Zin/Postal Code                                                                                                    | Country                                                                              |
| Country United States                                                                                                    |                                                                                      |
|                                                                                                    |                                                                                      |
| Email Address XXXXXXXX                                                                                                    | Your Name and Email Address Will                                                     |
| (You'll have a chance to review this order before it's final.) Continue Checkout                                                                                                    | be automatically added to the form.                                                  |
|                                                                                                    | When done hit "Continue                                                              |
|                                                                                                    |                                                                                      |
|                                                                                                    | Checkout."                                                                           |

**Step Seven:** You will be given an opportunity to finalize all information and then hit "Complete Checkout."

**Step Eight:** A receipt will be sent to the provided email address.

Thank you. Questions, comments, or concerns can be directed to <u>mysakclinic@tc.columbia</u> or 212-678-3409.